#### Wejdź na stronę:

#### http://87.101.76.67/klientTSO/

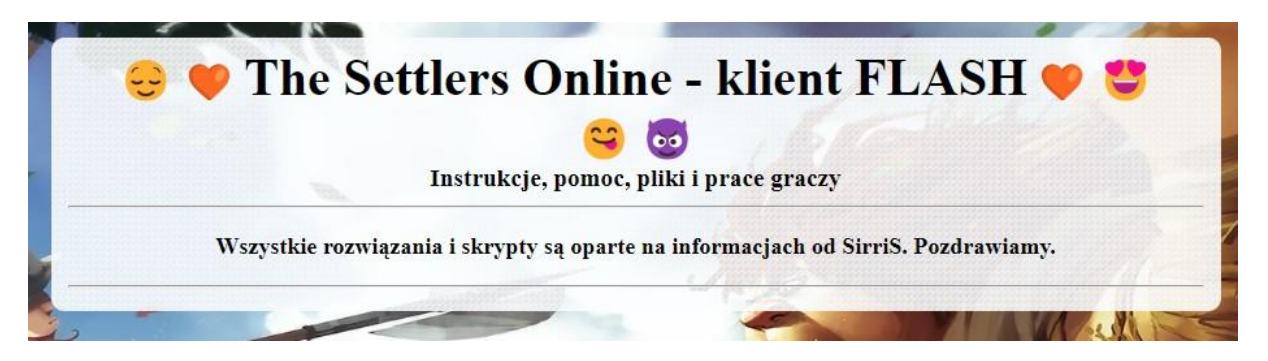

#### Pobierz plik:

#### http://87.101.76.67/klientTSO/KlientTSO.zip

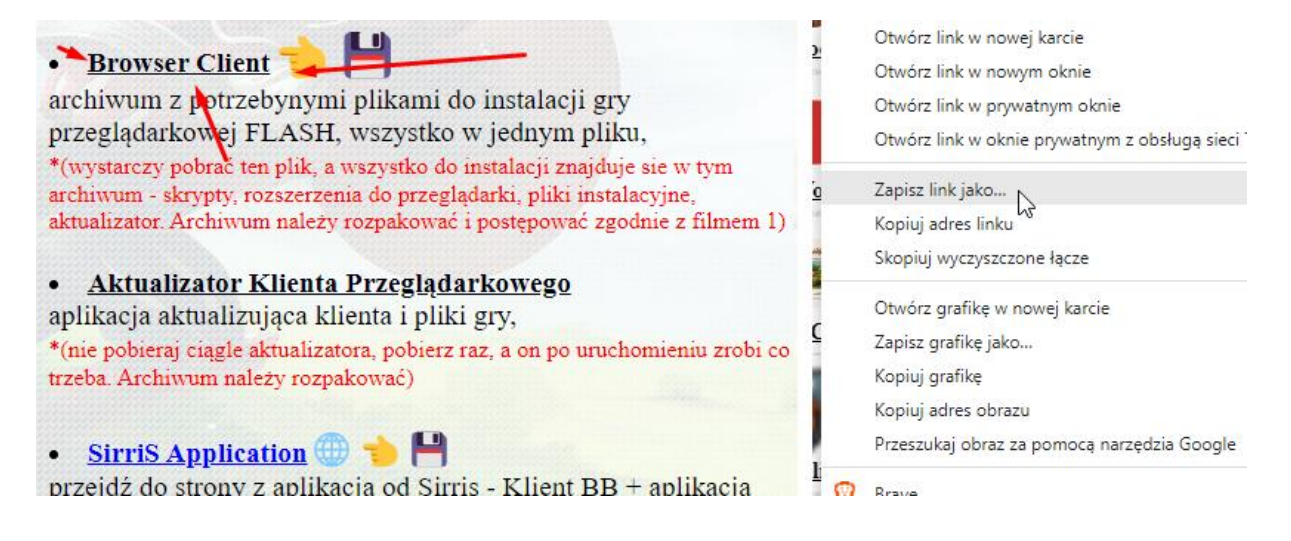

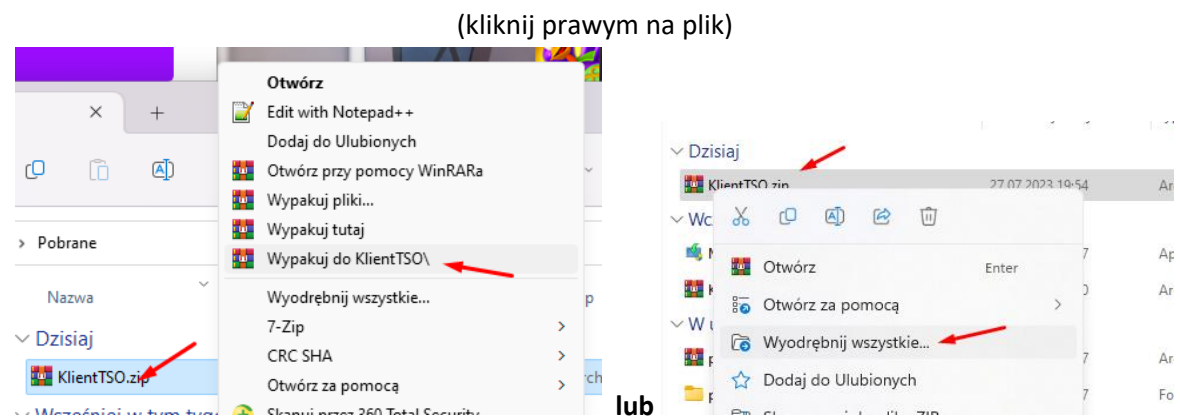

### Jak to pobierzesz to wypakuj/wyodrębnij:

|   | > Pobrane > KlientTSO > The Settlers Online | ~ C              | Przeszukaj: The Settlers Onli 🔎 |         |
|---|---------------------------------------------|------------------|---------------------------------|---------|
| , | Nazwa                                       | Data modyfikacji | Тур                             | Rozmiar |
|   | ∨ Dzisiaj                                   |                  |                                 |         |
| * | 🚞 01. Klient TSO - BB, Client BB            | 27.07.2023 19:57 | Folder plików                   |         |
| * | 🚞 02. Aktualizuj Klienta, Updater           | 27.07.2023 19:57 | Folder plików                   |         |
| * | 🦰 03. Znajdki                               | 27.07.2023 19:57 | Folder plików                   |         |
| * | Czytaj!.txt                                 | 27.07.2023 19:57 | Dokument tekstowy               | 3 KB    |
|   | przyciski.png                               | 27.07.2023 19:57 | Plik PNG                        | 75 KB   |
|   | Rozszerzenie.txt                            | 27.07.2023 19:57 | Dokument tekstowy               | 1 KB    |
| ~ | Skrypt Tampermonky - EN.txt                 | 27.07.2023 19:57 | Dokument tekstowy               | 6 KB    |
|   | Skrypt Tampermonky - PL.txt                 | 27.07.2023 19:57 | Dokument tekstowy               | 6 KB    |
|   | Skrypt Tampermonky - Server Test TSO.txt    | 27.07.2023 19:57 | Dokument tekstowy               | 4 KB    |
|   |                                             |                  |                                 |         |

## Po tej operacji wejdź do nowego katalogu:

# Teraz wchodzimy do katalogu nr 01.: (instalujemy klienta z tego pliku)

(D:)

|                                                                                                    | 🚞 « KlientTSO » The Settlers Online » 01. K        | lient TSO - BB, Client BB                             | ~ C                               | Przeszukaj: 01. Klient TSO 🔎 |
|----------------------------------------------------------------------------------------------------|----------------------------------------------------|-------------------------------------------------------|-----------------------------------|------------------------------|
| у                                                                                                    | Nazwa                                              | Data modyfikacji                                      | Тур                               | Rozmiar                      |
|                                                                                                    | ✓ Dzisiaj                                          |                                                       |                                   |                              |
|                                                                                                    | 🖈 🚨 1. The Settlers Online Installer               | 27.07.2023 19:57                                      | Aplikacja                         | 43 295 KB                    |
|                                                                                                    | *                                                  |                                                       |                                   |                              |
|                                                                                                    | *                                                  |                                                       |                                   |                              |
|                                                                                                    | *                                                  |                                                       |                                   |                              |
|                                                                                                    | 🙈 Instalator The Settlers                          | Online                                                | —                                 |                              |
| Wybierz lokalizację dla instalacji           Wybierz folder, w którym chcesz zainstalować The Settlers<br>Online.           Instalator zainstaluje The Settlers Online w podanym poniżej folderze docelowym (możesz<br>także kliknąć przycisk 'Przeglądaj' i wybrać inny folder). Kliknij przycisk 'Dalej', aby |                                                    |                                                       |                                   |                              |
|                                                                                                    | Kontyndowac.                                       |                                                       |                                   |                              |
|                                                                                                    | Folder docelowy                                    | woja nazwa uzytkowni<br>Data\Local\Ubisoft\The Settle | ka<br><u>rs Online \</u> Przegląd | aj                           |
|                                                                                                    | Wymagane miejsce: 105.<br>Dostępne miejsce: 94.5 0 | 8 MB<br>58                                            |                                   |                              |
|                                                                                                    | Nullsoft Install System v3.09                      | ī                                                     | Dalej >                           | Anuluj                       |

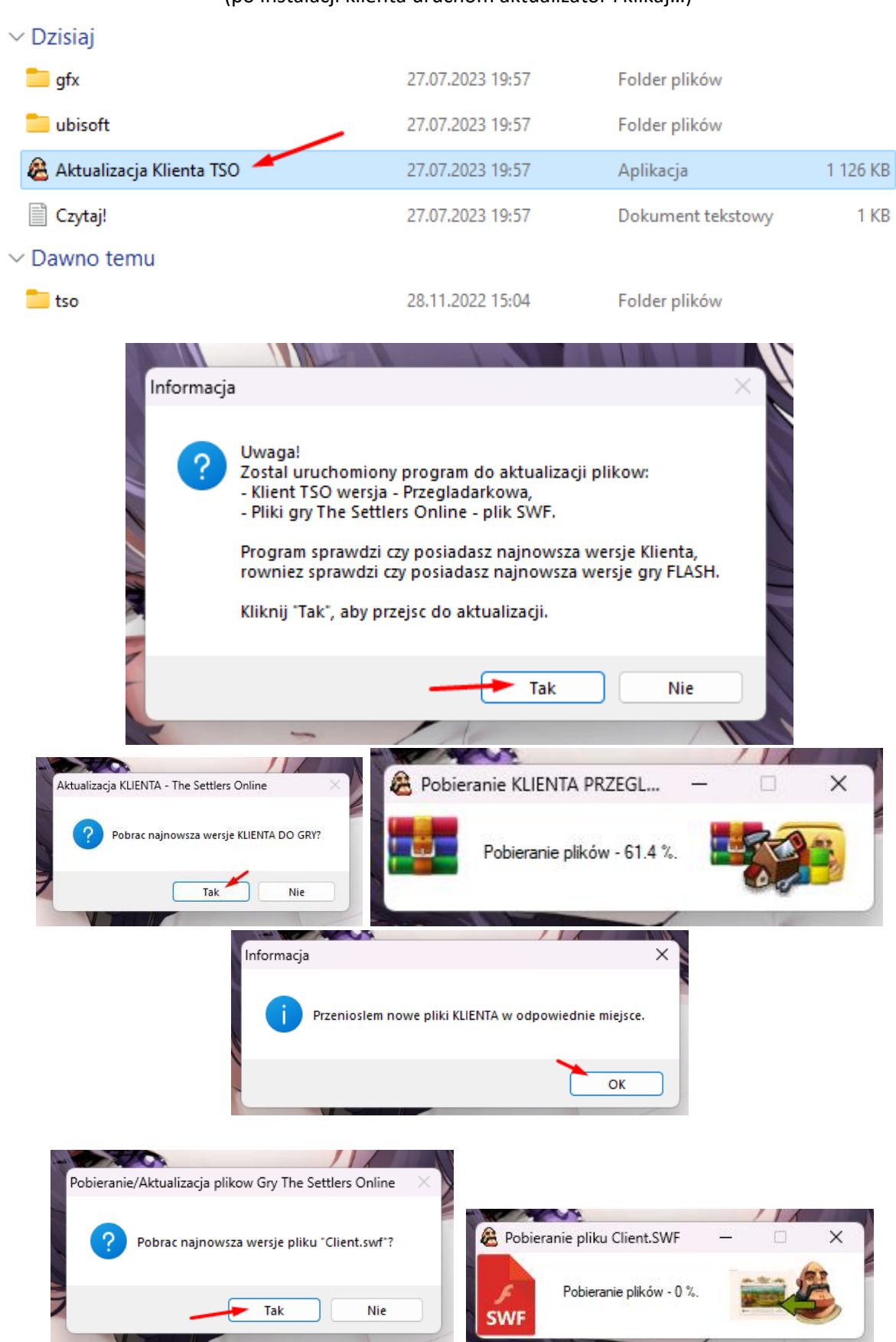

### Następnie trzeba uaktualnić naszego klienta. Wejdź teraz do katalogu 02.: (po instalacji klienta uruchom aktualizator i klikaj...)

|            | Informacja                                                                                                    | ×                                                                  |
|------------|----------------------------------------------------------------------------------------------------|--------------------------------------------------------------------|
|            | i Przenioslem nowe                                                                                                    | re pliki gry w odpowiednie miejsce.                                |
|            |                                                                                                    | ОК                                                                 |
| Inforamcja | a X                                                                                                    | Ditaria                                                            |
| 1          | Ukatualniono pliki KLIENTA:<br>Tak - posiadasz teraz najnowsza wersje KLIENT TSO do GRY<br>Ukatualniono pliki GRY:<br>Tak - posiadasz teraz najnowsza wersje PLIKU SWF do GRY | Utworzyc ikone "Aktualizuj Gre TSO - Przegladarka" na<br>pulpicie? |
|            | ОК                                                                                                    | Tak Nie                                                            |

## Wróć na stronę i odszukaj:

| (Wybierz ikonkę twojej przeglądarki i kliknij na nią. Zostanie otwarta nowa strona z rozszerzeniem, |
|----------------------------------------------------------------------------------------------------|
| dodaj/pobierz do przeglądarki).                                                                     |

| Opis przycisków na stronie głównej The Settlers<br>(opcja dla zaawansowanych)                                                                                                    | s Online                                                                                                    |
|----------------------------------------------------------------------------------------------------|----------------------------------------------------------------------------------------------------|
| Poniższy obrazek przedstawia przyciski na stronie głównej po poprawnej instalacji klien<br>*Instalacja przycisków - patrz film 1 na stronie. Przejdź do 2:57 min                                                                                                    | ta przeglądarkowego.<br>filmu.                                                                                                    |
| <ul> <li>B 3. Rozszerzenie dla przeglądarki/Extension for browser - Tampern</li> <li>Image: State of the state of the state of</li></ul> | monky:                                                                                                    |
| 4. Skrypty przycisków/Button Scripts:                                                                                                    | Pobierz<br>Zgodne z Twoją przeglądarką                                                                                                    |
| Dodać rozszerzenie "Tampermonkey" do<br>przeglądarki Microsoft Edge?                                                                                                    |                                                                                                    |
| Rozszerzenie może wykonywać następujące akcje:                                                                                                    |                                                                                                    |
| <ul> <li>Odczytywanie i zmienianie wszystkich danych we<br/>wszystkich witrynach internetowych</li> <li>Wyświetlanie powiadomień</li> <li>Modyfikowanie kopiowanych i wklejanych danych</li> </ul>                                                                                                    | Rozszerzenie Tampermonkey zostało<br>dodane do przeglądańsi Microsoft Edge<br>Uży) tego rozszerzenia, wybierając tę konę.<br>- Zzrządzaj rozszerzenia, kiklając tejelijo opcje Ustawienia i nie tytko > Rozszerzenia. |
| Dodaj rozszerzenie Anuluj                                                                                                    | Aby polosi rozzersenia, hala, historie i ime elementy na<br>escyptisch moch urapteriach, wiez synchronizacje.<br>Ofizializacen o ochorace zavanidal hava. Morosoft<br>Zalebagi śle, ety synchronizować dime           |

## Teraz zainstaluj przyciski na stronę z grą:

(kliknij ikonkę jak na zdjęciu, następnie zainstaluj)

|                                       | TSOlastBrea                                                                               | th v2.0<br>AUTOR<br>OPIS<br>ŹRÓDŁO                       | Sin aka SirriS<br>Allow run TSO in old client<br>http://87.101.76.67/klientTSO/skryptTSO-przycisk.user.js | Instalacja skryptu<br>①<br>NOTATKA<br>LISTA @INCLUDE |
|---------------------------------------|-------------------------------------------------------------------------------------------|----------------------------------------------------------|----------------------------------------------------------------------------------------------------|------------------------------------------------------|
|                                       |                                                                                           | Zainstal                                                 | uj Anuluj                                                                                                 |                                                      |
| 4. Skrypty przycisków/Button Scripts: | Kod źródłow<br>/ ==UserScript==<br>/ @name<br>/ @namespace<br>/ @description<br>/ @author | y<br>TSOlastBre<br>TSOlastBre<br>Allow run<br>Sin aka Si | zath<br>zath<br>TSO in old client<br>rri5                                                                 |                                                      |

#### Przejdź teraz na stronę gry:

(na stronie pojawią się nowe przyciski, zaloguj się)

#### https://www.thesettlersonline.pl/pl/

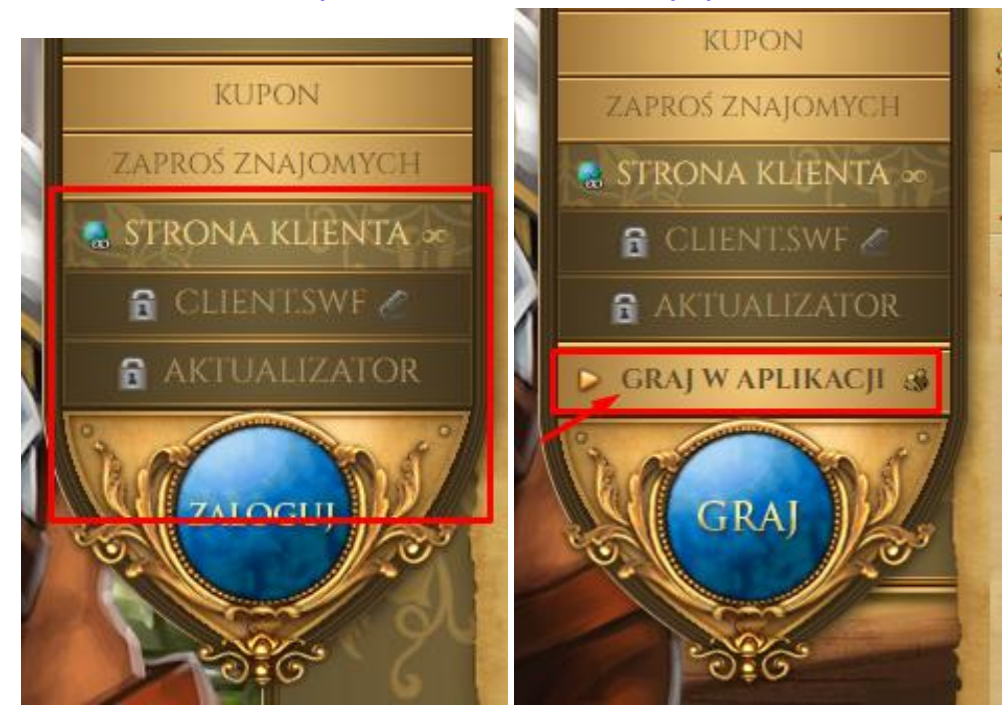

Kliknij w graj w aplikacji: (zaznacz kwadracik i otwórz)

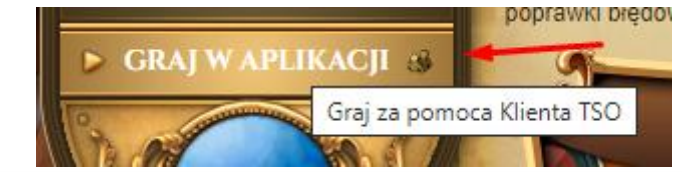

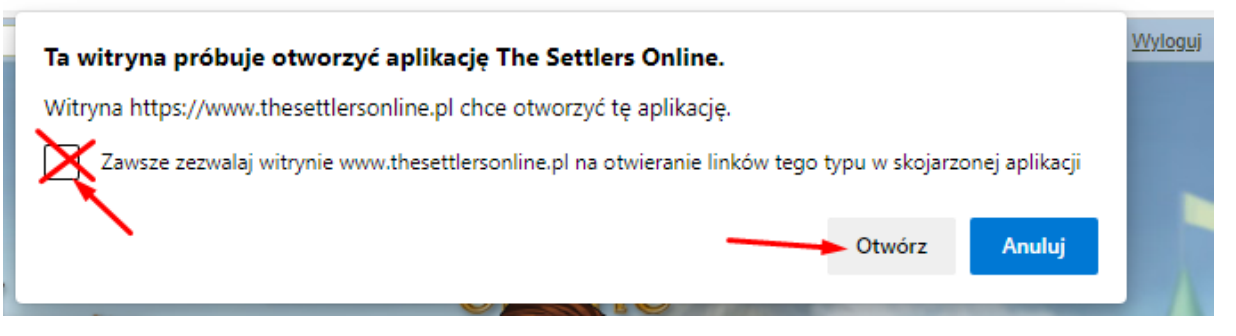

Ciesz się grą!

**Gdyby!** (wyskoczył taki błąd?!)

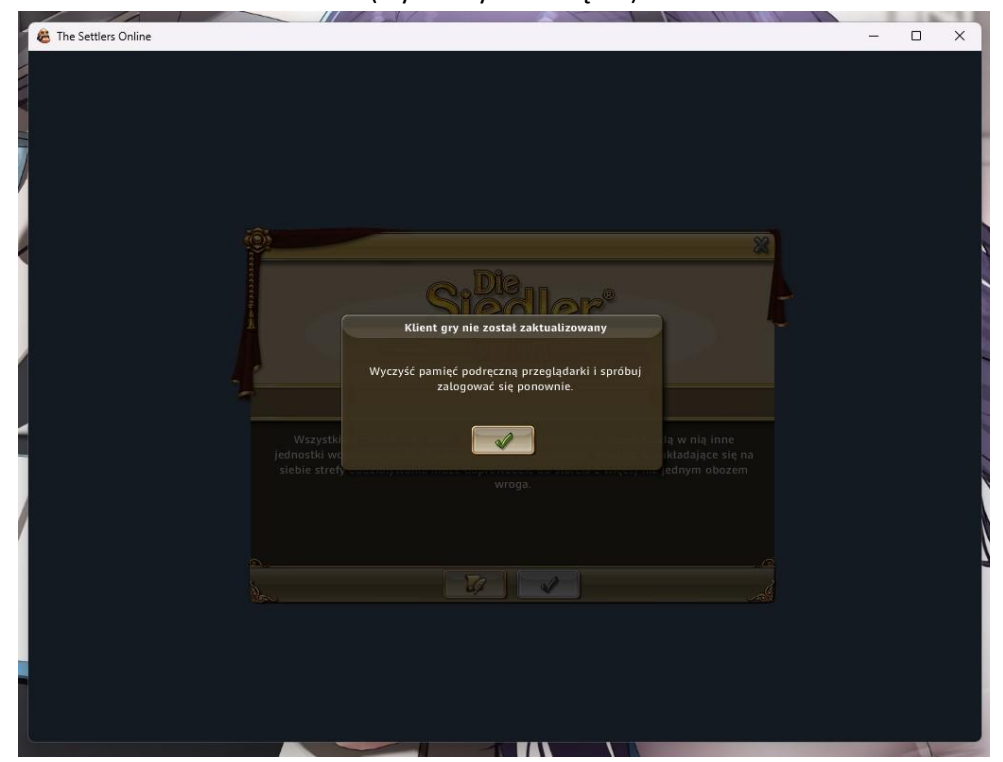

# Użyj ikonki z pulpitu i już 🕲

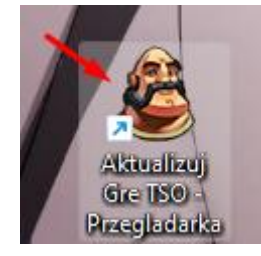